# คู่มือโปรแกรมพยาบาล กลุ่มการพยาบาลโรงพยาบาล มหาสารคาม

ปีงบประมาณ 2566

#### ขั้นตอนโปรแกรมพยาบาล กลุ่มการพยาบาลโรงพยาบาลมหาสารคาม

#### 1. เข้าสู่ระบบ Intranet โรงพยาบาลมหาสารคาม

| 🕲 دۆرەما 🗙 🤌 mysql5/nurse_job/index.php 🗙 🛉                           | F.                                                          |                              |                                 | ~ - 8 ×           |
|-----------------------------------------------------------------------|-------------------------------------------------------------|------------------------------|---------------------------------|-------------------|
|                                                                       |                                                             |                              |                                 | 🖻 ★ 🗖 🈩 i         |
| 💶 YouTube 🔞 Kapook.com mu tin 🚱 Pantip - Learn Shar 🧿 Pstuuwuwinamina | nu# 🧔 Sukhothai Thamma 🛕 Preoperative and P.,. 🔇 1339673997 | .pdf 🤮 ระบบบันทึกการอาณจ้า ( | 🔊 ເຫັນໂຮມ 🛞 ມາທາງານ 9 ຍັດ - Qua |                   |
|                                                                       |                                                             |                              |                                 | Gmail ศักรูป      |
|                                                                       |                                                             |                              |                                 |                   |
|                                                                       |                                                             |                              |                                 |                   |
|                                                                       |                                                             |                              |                                 |                   |
|                                                                       | C                                                           |                              |                                 |                   |
|                                                                       | GO                                                          | odle                         |                                 |                   |
|                                                                       |                                                             | 3.                           |                                 |                   |
|                                                                       |                                                             |                              |                                 |                   |
|                                                                       | Q ค้นหาด้วย Google หรือพิมพ์ U                              | RL                           |                                 |                   |
|                                                                       |                                                             |                              |                                 |                   |
|                                                                       | 6 🔹                                                         | 0 👷                          | 60                              |                   |
|                                                                       | າະນນອື່ນອັນທັງ YouTube #s                                   | รบบลงเวลา หวบบบันทึกภา       | Pantip                          |                   |
|                                                                       |                                                             |                              |                                 |                   |
|                                                                       | <b>81</b> (6)                                               | • •                          | +                               |                   |
|                                                                       | Intranet Kapook.com _ 1u                                    | ແຈ້ວຍອຸດຕ່ານ ສະນະຍື່ນຍັນດ້ວ  | เพิ่มหางสัด                     |                   |
|                                                                       |                                                             |                              |                                 |                   |
|                                                                       |                                                             |                              |                                 |                   |
|                                                                       |                                                             |                              |                                 |                   |
|                                                                       |                                                             |                              |                                 |                   |
|                                                                       |                                                             |                              |                                 |                   |
|                                                                       |                                                             |                              |                                 |                   |
|                                                                       |                                                             |                              |                                 |                   |
|                                                                       |                                                             |                              |                                 |                   |
|                                                                       |                                                             |                              |                                 |                   |
|                                                                       |                                                             |                              |                                 | 🖌 ປຈັນແທ່ວ Chrome |
|                                                                       |                                                             |                              |                                 |                   |

#### 2. เข้าสู่ระบบโปรแกรมพยาบาล

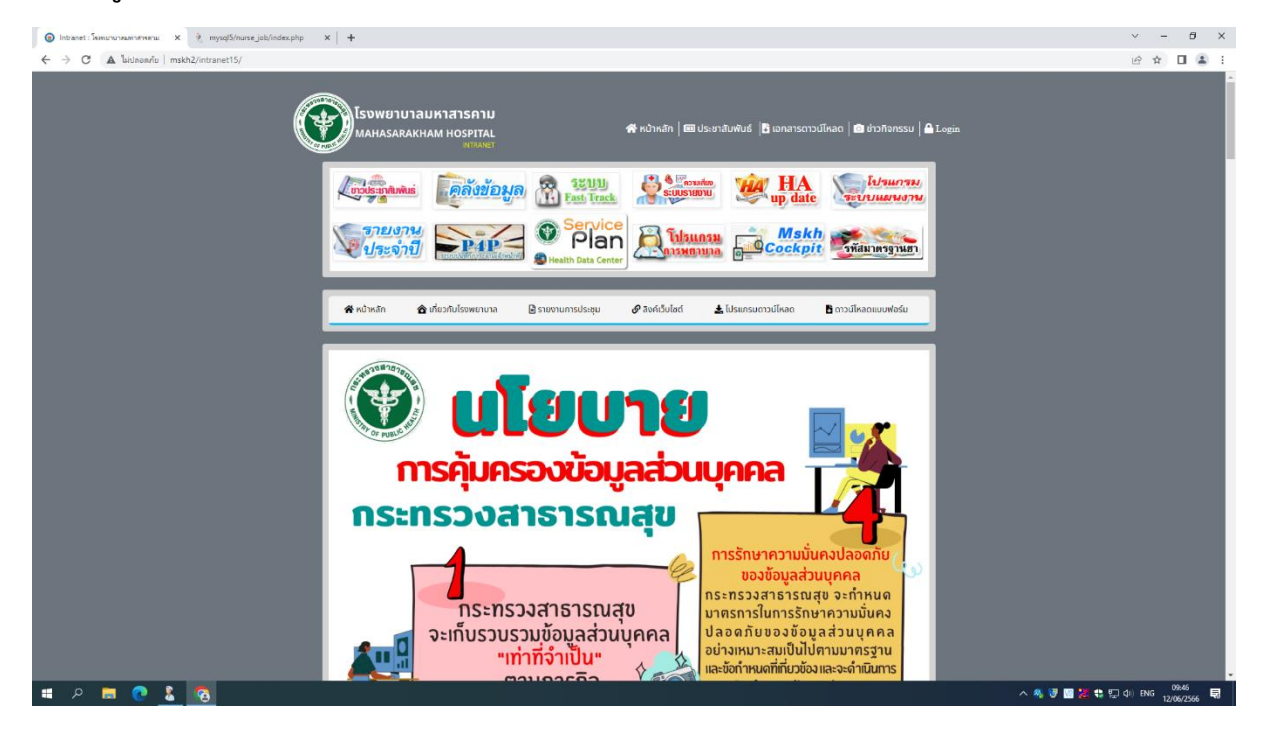

# 3. ลงชื่อเข้าสู่ระบบด้วย รหัสลงเวลาทำงานของตัวเอง

| 🙆 Intranet : Simununwawnewana x 👔 mysql5/nurse_job/index.php x 🕴 mysql5/nurse_job/index.php x   + | ÷           |          | ~    |      | ×     |
|---------------------------------------------------------------------------------------------------|-------------|----------|------|------|-------|
| $\leftrightarrow$ д ไม่ปลอลกัย   mysql5/nurse_job/index.php                                       |             |          | Qe e | ê \$ | 🗆 😩 E |
| โปรแกรษการพบาบาล<br>โรงพบาบาลองอาสารอาอ                                                           |             |          |      |      |       |
|                                                                                                   | User        | MSKH     |      |      |       |
|                                                                                                   | Password    |          |      |      |       |
|                                                                                                   | Ward        | · ·      |      |      |       |
|                                                                                                   | เข้าสู่ระบบ | เข้าใหม่ |      |      |       |

| 8 <b>3</b> 9 <b>4</b> 4                                                                                                    |            |                                                                                                    |   | へ 🐴 😈 📷 🎉 轮 🗊 (4) DNG 12/06/2566 😡   |
|----------------------------------------------------------------------------------------------------|------------|----------------------------------------------------------------------------------------------------|---|--------------------------------------|
| 4. เข้าระบบรายงาน                                                                                                    |            |                                                                                                    |   |                                      |
| ② Intranet: Sweprozenovnenov X ½ mysdShurse.jsblindes.php X ⅔ mysdShurse.jsblindes.php X<br>← → C ▲ bibleon/u   mysqlShurse.job/indes.php | ×   +      |                                                                                                    |   | v - 8 ×<br>€ & □ & :                 |
| โปรแกระการพบาบาล<br>โรงพบาบาละเคาสารคา                                                                                                    | าษ         |                                                                                                    |   |                                      |
| ដើម                                                                                                    | ลือกรายงาน |                                                                                                    | ٥ | หอผู้ป่วย 60 ปี ขึ้น 5 🎢 Menu 💌 Exit |
|                                                                                                    |            | 1) คลิดผู้ป้อนขณะมายวันแสดงทุกหอผู้ป้อย<br>2) คลิดผู้ป้อนขณะทายวามเสดงทุกหอผู้ป้อย<br>2) คลิดผู้ป้อนขณะทายว่าเป็นไข่มางเล่าป่างมาคล์ผู้ป้อย<br>4) คลิดผู้ป้อนขณะผลงทุกหอผู้ป้อย<br>5) Productivity วายเว้าแสดงทุกหอผู้ป้อย<br>6) Productivity วายเว้าแสดงทุกหอผู้ป้อย<br>6) Productivity วายเว้าแสดงทุกหอผู้ป้อย<br>8) ส่งนายว่า โปลงทางสาม (Staff Mod<br>8) ส่งนายว่า โปลงทางสาม (Staff Mod<br>9) สามารถในประการ<br>10) กระจากเหมืองสามที่ Productivity = 200<br>11) กระจากเขาสามที่ไข่อขณะคุณ(OPD)<br>12) รายเง่านายวงสาม |   |                                      |

🐔 A 🛤 💽 指

へ 🧠 🗑 🔤 🔁 🖏 🗊 (4)) ENG 🛛 12/06/2566 🛛 🗟

#### 5. เข้าระบบรายงานเวรตรวจการ ข้อ 11

| Intranet : Semu                 | เหลือเป็นเป็นเป็นเป็นเป็นเป็นเป็นเป็นเป็นเป็น | х ил      | 🙎 mysq            | 15/nurse_job | /index.php  | ×  | 👌 mysql3    | /nurse_jol     | b/index.ph | np x                    | +            |                   |                   |                  |                        |                       |                |                      |              |     |              |            |               |                |              | $\sim$          |                        | a ×           |
|---------------------------------|-----------------------------------------------|-----------|-------------------|--------------|-------------|----|-------------|----------------|------------|-------------------------|--------------|-------------------|-------------------|------------------|------------------------|-----------------------|----------------|----------------------|--------------|-----|--------------|------------|---------------|----------------|--------------|-----------------|------------------------|---------------|
| $\leftrightarrow \rightarrow G$ | 🔺 ไม่ปลอด                                     | กัย   mys | ql5/nurse_j       | ob/index.p   | hp          |    |             |                |            |                         |              |                   |                   |                  |                        |                       |                |                      |              |     |              |            |               |                |              | B 6             | ☆ 🛛                    |               |
|                                 | โปร                                           |           | 2 <del>2</del> 41 | าาร          | we<br>Ferra |    | 12          | ษา             | สาร        | ้ดาม                    |              |                   |                   |                  |                        |                       |                |                      |              |     |              |            |               |                |              |                 |                        | Â             |
|                                 |                                               |           |                   |              |             |    |             | 15 <b>ดี</b> ก | 1 (00.00   | เลือกราย<br>- 07.59 น.) | งาน 1<br>¢   | [1] รายงา<br>วันเ | นเวรดรว<br>ที่ 12 | /06/2023         | ÷                      | ∰ીબંત                 | Excel          | 📮 Print<br>กข้อมูล11 | เริ่มใหม่    | I   |              | u          | อผู้ปัว       | ម <b>60</b> រី | ปีขัน 5      | <b>R</b> M      | nu 🧲                   | <b>X</b> Exit |
|                                 |                                               |           |                   |              |             |    |             |                |            |                         |              |                   | ราเ               | งงานเวรตร        | อาการ                  |                       |                |                      |              |     |              |            |               |                |              |                 |                        |               |
|                                 |                                               |           | ประเภา            | หผู้ป่วย     |             |    |             |                |            | การจำหน่าย              |              |                   |                   |                  |                        | ų                     | ระสิทธิภาพ     |                      |              |     |              | อื่นๆ      |               |                |              | อัตราก          | ไกลัง                  |               |
| ชื่อหอผู้ป่วย                   | 0                                             | 1         | 2                 | 3            | 4           | 5  | รับ<br>ใหม่ | รับ<br>ย้าย    | ย้าย<br>ไป | ≼ำหน่าย                 | Refer<br>Out | Refer<br>Back     | นอน<br>บ้าน       | ผู้ป่วย<br>คงเวร | Admit<br>ห้อง<br>พัเศษ | น้อง<br>พิเศษ<br>ว่าง | จำนวน<br>เดียง | % ครอง<br>เดียง      | Productivity | CPR | high<br>flow | ventilator | เสีย<br>ชีวิต | แรก<br>เกิด    | HN           | RN              | PN                     | Aid           |
| เล็ก                            | 0                                             | 0         | 0                 | 29           | 0           | 0  | 2           | 0              | 0          | 1                       | 0            | 0                 | 0                 | 28               | 0                      | 0                     | 30             | 93.33                | 253.17       | 0   | 0            | 0          | 0             | 0              | 0            | 3               | 0                      | 1             |
| ศัลยกรรมทั่วไป                  | 1                                             | 0         | 4                 | 5            | 0           | 0  | 0           | 0              | 0          | 0                       | 0            | 0                 | 0                 | 9                | 0                      | 0                     | 30             | 30.00                | 197.62       | 0   | 0            | 0          | 0             | 0              | 0            | 1               | 0                      | 1             |
| ตา                              | 0                                             | 0         | 5                 | 11           | 0           | 0  | 0           | 0              | 0          | 0                       | 0            | 0                 | 0                 | 14               | 2                      | 0                     | 15             | 93.33                | 185.71       | 0   | 0            | 0          | 0             | 0              | 0            | 2               | 0                      | 1             |
| อายุรกรรมชาย 2                  | 0                                             | 0         | 0                 | 22           | 3           | 10 | 2           | 0              | 0          | 0                       | 0            | 0                 | 0                 | 35               | 0                      | 0                     | 30             | 116.67               | 178.64       | 0   | 0            | 10         | 0             | 0              | 0            | 6               | 1                      | 1             |
| ศัลขกรรมชาย                     | 0                                             | 0         | 0                 | 22           | 12          | 0  | 1           | 0              | 0          | 0                       | 0            | 0                 | 0                 | 34               | 0                      | 0                     | 30             | 113.33               | 164.60       | 0   | 0            | 0          | 0             | 0              | 0            | 5               | 1                      | 1             |
| อายุรกรรมหญิง 2                 | 0                                             | 0         | 1                 | 12           | 3           | 6  | 1           | 1              | 0          | 0                       | 0            | 0                 | 0                 | 22               | 0                      | 0                     | 30             | 73.33                | 155.33       | 0   | 1            | 6          | 0             | 0              | 0            | 4               | 1                      | 1             |
| ลายุรกรรมชาย 1                  | 0                                             | 0         | 0                 | 8            | 15          | 6  | 1           | 0              | 0          | 0                       | 0            | 0                 | 0                 | 28               | 0                      | 0                     | 30             | 93.33                | 152.38       | 0   | 2            | 5          | 0             | 0              | 0            | 6               | 1                      | 1             |
| ต้อยกรรมกระดูก<br>ช่าย          | 0                                             | 0         | 16                | 13           | 0           | 0  | 1           | 0              | 0          | 0                       | 0            | 0                 | 0                 | 29               | 0                      | 0                     | 30             | 96.67                | 151.79       | 0   | 0            | 0          | 0             | 0              | 0            | 3               | 1                      | 1             |
| ศัลยกรรมหญิง                    | 2                                             | 0         | 8                 | 21           | 2           | 2  | 1           | 0              | 0          | 0                       | 0            | 0                 | 0                 | 34               | 0                      | 0                     | 24             | 141.67               | 144.37       | 0   | 0            | 2          | 0             | 0              | 0            | 5               | 1                      | 1             |
| นรีเวช-พิเศษ                    | 0                                             | 0         | 11                | 4            | 0           | 0  | 2           | 0              | 0          | 0                       | 0            | 0                 | 0                 | 15               | 0                      | 0                     | 30             | 50.00                | 144.05       | 0   | 0            | 0          | 0             | 0              | 0            | 2               | 0                      | 1             |
| 60 ปี ชั้น 3                    | 0                                             | 0         | 3                 | 9            | 0           | 0  | 0           | 0              | 0          | 0                       | 0            | 0                 | 0                 | 12               | 0                      | 0                     | 13             | 92.31                | 142.86       | 0   | 0            | 0          | 0             | 0              | 0            | 1               | 1                      | 1             |
| ศัลยกรรมกระลูก<br>หญ่ง          | 0                                             | 0         | 13                | 13           | 0           | 0  | 0           | 0              | 0          | 0                       | 0            | 0                 | 0                 | 26               | 0                      | 0                     | 22             | 118.18               | 139.29       | 0   | 0            | 0          | 0             | 0              | 0            | 3               | 1                      | 0             |
| พ้เศษอายรกรรม 2                 | . 0                                           | 8         | 2<br><b>2</b>     | 9            | 0           | 0  | 0           | 0              | 0          | 0                       | 0            | 0                 | 0                 | 11               | 0                      | 1                     | 12             | 91.67                | 134.52       | 0   | 0            | 0          | ^ 6           | 0<br>8 🐨 🔽     | ہ<br>1 🛠 😫 ا | 1<br>( ( ( ) EN | 1<br>09:47<br>12/06/21 | 1 ¥           |

ระบบจะคำนวณภาระงานและคำนวณ Productivity ให้อัตโนมัติ

6. การสั่งปริ้นเอกสาร ให้เข้าไปดาวน์โหลดเอกสารไฟล์ Excel

|                                |   |   |        |          |    |   |             |             |            | เลือกราย    | งาน          | ] สถิดิผู้ป   | วยนอนร      | ายวันแสดง        | งทุก ≎                 | 🛐 ીฟર્સ               | Excel          | Print           |              |     |              |            |
|--------------------------------|---|---|--------|----------|----|---|-------------|-------------|------------|-------------|--------------|---------------|-------------|------------------|------------------------|-----------------------|----------------|-----------------|--------------|-----|--------------|------------|
|                                |   |   |        |          |    |   | ı           | រទ ពីក      | ı (00.00   | - 07.59 u.) | *            | Ĩu            | ที่ เลือ    | อกวันที่         |                        |                       | ទើល            | าข้อมูล11       | เริ่มใหม่    |     |              |            |
|                                |   |   |        |          |    |   |             |             |            |             |              |               | 578         | เงานเวรดร        | วจการ                  |                       |                |                 |              |     |              |            |
|                                |   |   | ประเภท | หรู้ป่วย |    |   |             |             |            | การจำหน่าย  |              |               |             |                  |                        | ป                     | ระสิทธิภาพ     |                 |              |     |              | อื่นๆ      |
| ชื่อหอผู้ป่วย                  | 0 | 1 | 2      | 3        | 4  | 5 | รับ<br>ใหม่ | รับ<br>บ้าย | ย้าย<br>ไป | จำหน่าย     | Refer<br>Out | Refer<br>Back | นอน<br>บ้าน | ผู้ป่วย<br>คงเวร | Admit<br>ห้อง<br>พิเศษ | ห้อง<br>พิเศษ<br>ว่าง | จำนวน<br>เดียง | % ครอง<br>เดียง | Productivity | CPR | high<br>flow | ventilator |
| ศัลยกรรมหญิง                   | 1 | 0 | 10     | 27       | 2  | 1 | 2           | 0           | 0          | 1           | 0            | 0             | 0           | 40               | 0                      | 0                     | 24             | 166.67          | 199.90       | 0   | 0            | 1          |
| ศัลยกรรมทั่วไป                 | 0 | 0 | 14     | 6        | D  | 0 | 3           | 0           | 0          | 0           | 0            | 0             | 0           | 20               | 0                      | 0                     | 30             | 66.67           | 195.24       | 0   | 0            | 0          |
| ศ์ลยกรรมชาย                    | 0 | 0 | 0      | 29       | 11 | 0 | 0           | 0           | 0          | 0           | 0            | 0             | 0           | 40               | 0                      | 0                     | 30             | 133.33          | 189.44       | 0   | 1            | 0          |
| นรีเวช-พิเศษ                   | 0 | 0 | 6      | 10       | O  | 0 | 0           | 0           | 0          | 0           | 0            | 0             | 0           | 16               | 5                      | 0                     | 30             | 53.33           | 180,95       | 0   | 0            | 0          |
| พิเศษอุบัติเหตุ<br>ชั้น10(ศกญ) | 0 | 0 | 3      | 5        | 0  | 0 | 0           | 0           | 0          | 0           | 0            | 0             | 0           | 8                | 0                      | 0                     | 8              | 100.00          | 180.95       | 0   | 0            | 0          |
| สูติกรรม                       | 0 | 9 | 14     | 2        | D  | 0 | 0           | 7           | 0          | 0           | 0            | 0             | 0           | 25               | 0                      | 0                     | 30             | 83.33           | 175.00       | Ō   | 0            | 0          |
| คา                             | 0 | 0 | 10     | 7        | 0  | 0 | 0           | 0           | 0          | 0           | 0            | 0             | 0           | 15               | 2                      | 0                     | 15             | 100.00          | 175.00       | 0   | 0            | 0          |
| อายุรกรรมชาย 2                 | 0 | 0 | 1      | 17       | Z  | 9 | 3           | 0           | 0          | 1           | 0            | 0             | 0           | 33               | 0                      | 0                     | 30             | 110.00          | 173.74       | 0   | 0            | 9          |
| อายุรกรรมชาย 1                 | 0 | 0 | 0      | 14       | 12 | 6 | 3           | 0           | 1          | 0           | 0            | 0             | 0           | 31               | 0                      | 0                     | 30             | 103.33          | 160.14       | 0   | 2            | 6          |
| เด็ก                           | 0 | 0 | 0      | 24       | 0  | 0 | 0           | 0           | 0          | 0           | 0            | 0             | 0           | 24               | 0                      | 0                     | 30             | 80.00           | 157.14       | 0   | 0            | 0          |
| ศัลยกรรมกระดูก<br>ชาย          | 0 | 0 | 13     | 15       | 0  | 0 | 1           | 0           | 0          | 0           | 0            | 0             | 0           | 28               | 0                      | 0                     | 30             | 93.33           | 152.38       | 0   | 0            | 0          |
| 60 ปี ชั้น 4                   | 0 | 0 | 4      | 9        | D  | 0 | 0           | 0           | 0          | 0           | Ū            | 0             | 0           | 13               | 13                     | 0                     | 13             | 100.00          | 151.19       | 0   | 0            | 0          |

ตั้งค่าเส้นตาราง และ เลือกส่วนที่ส่วนที่ต้องการสั่งปริ้น โดยตั้งค่าให้มีบรรทัด และสั่งปริ้นให้เป็น หน้ากระดาษแนวนอน

| File Home Insert                             | Page Layo |         | rmulas [  | Data    | Review  |               |             |        | Q Tel   | l me what you |            |            |                             |            |             |             |           |              |               |              |                |       |        |             |
|----------------------------------------------|-----------|---------|-----------|---------|---------|---------------|-------------|--------|---------|---------------|------------|------------|-----------------------------|------------|-------------|-------------|-----------|--------------|---------------|--------------|----------------|-------|--------|-------------|
| Cut 1                                        | Tahoma    |         | 11 • A    | Ă       | = =     | - 87 - el     | 9 Wrap Teo  | ct     | Ge      | neral         |            |            |                             | Norma      | l E         | Bad         | Goo       | d            | Neutral       | Calo         | ulation        | 111   | •      | ×           |
| Parte Copy ~                                 |           |         | 1 Ph      |         |         |               |             | -      |         |               | A-0 00     | Conditions | L Format a                  | Colorado   | COSU 1      | Evolopoton  | Innu      | +            | Linked Call   | Note         |                | 1     | Dret [ | Jaleta E    |
| Format Painter                               | R I Ū     | · ⊞ .   | ·   🔐 · 🖌 | A. ~    | = = :   |               | Merge 8     | Center | × -     | ~ % ,         | 0.00 -0.0  | Formatting | <ul> <li>Table ~</li> </ul> | Cilect     | LCGHT 1     | _лрапасы у  | Impo      | L .          | Linked Cell   | TAOLO        |                | 4. 7  | ~      | v renere in |
| Clipboard 🕠                                  |           | Font    |           | 5       |         | Alignmen      | E .         |        | 5       | Number        | 5          |            |                             |            |             |             | Styles    |              |               |              |                |       |        | Cells       |
| <b>0 6 2 3 3</b>                             |           |         |           |         |         |               |             |        |         |               |            |            |                             |            |             |             |           |              |               |              |                |       |        |             |
|                                              |           |         |           |         |         |               |             |        |         |               |            |            |                             |            |             |             |           |              |               |              |                |       |        |             |
| AE35 * : ×                                   | √ fx      | 1       |           | _       | _       |               | _           | _      | _       |               | _          |            | _                           | _          |             |             | _         |              |               |              |                |       |        |             |
| A A                                          |           |         |           |         |         |               |             |        |         |               |            |            |                             |            |             |             |           |              |               |              |                |       |        |             |
| 1 ชื่อทอผู้ป่วย                              | ประเภท 0  | ประเภท1 | ประเภท2 1 | ประเภท3 | ประเภท4 | ประเภท5 รับให | หม่ รับย้าย | ย้ายไป | จำหน่าย | Refer Out     | Refer Back | นอนบ้าน เ  | ผู้ป่วยคงเวร                | Admit ห้อง | ห้องพิเศษว่ | จ่านวนเดียง | % ครองเคี | Productivity | CPR high flov | v ventilator | เสียชีวิด แรกเ | ña HI | RN     | PN Aid      |
| 2 ศัลยกรรมหญิง                               | 1         | 0       | 10        | 27      | 2       | 2 1           | 2 0         | 0      | 1       | 0             | 0          | 0          | 40                          | 0          | 0           | 24          | 166.67    | 199.9        | 0             | 0 1          | 0              | 0     | 0 4    | 1 1         |
| 3 ศัลยกรรมทั่วไป                             | 0         | 0       | 14        | 6       | 0       | 0 0           | 3 0         | 0      | 0       | 0             | 0          | 0          | 20                          | 0          | 0           | 30          | 66.67     | 195.24       | 0 1           | 0 0          | 0              | 0     | 0 2    | 0 1         |
| 4 ศัลยกรรมชาย                                | 0         | 0       | 0         | 29      | 11      | L 0           | 0 0         | 0      | 0       | 0             | 0          | 0          | 40                          | 0          | 0           | 30          | 133.33    | 189,44       | 0             | 1 0          | 0              | 0     | 0 5    | 1 1         |
| 5 แร้เวช-พิเศษ                               | 0         | 0       | 6         | 10      | 0       | 0 0           | 0 0         | 0      | 0       | 0             | 0          | 0          | 16                          | 5          | 0           | 30          | 53.33     | 180.95       | 0             | 0 0          | 0              | 2     | 0 2    | 0 1         |
| 6 พิเศษอุบัติเหตุขัน10(ศกญ)                  | 0         | 0       | 3         | 5       | 0       | 0 0           | 0 0         | 0 0    | 0       | 0             | 0          | 0          | 8                           | 0          | 0           | 8           | 100       | 180.95       | 0             | 0 0          | 0              | 0     | 0 1    | 0 1         |
| 7 สูตกรรม                                    | 0         | 9       | 14        | 2       | 0       | 0 0           | 0 7         | 0      | 0       | 0             | 0          | 0          | 25                          | 0          | 0           | 30          | 83.33     | 175          | 0             | 0 0          | 0              | 10    | 0 2    | 0 1         |
| 8 (คา                                        | 0         | 0       | 10        | /       | 0       | 0             | 0 0         | 0      | 0       | 0             | 0          | 0          | 15                          | 2          | 0           | 15          | 100       | 1/5          | 0             | 0 0          | 0              | 0     | 0 2    | 0 1         |
| 9 เอาปุรกรรมชาย 2                            | 0         | 0       | 1         | 1/      | /       | 9             | 3 0         | 0      | 1       | 0             | 0          | 0          | 33                          | 0          | 0           | 30          | 110       | 1/3./4       | 0             | 9 9          | 0              | 0     | 0 6    | 1 1         |
| 10 antisnessianti 1                          | 0         | 0       | 0         | 14      | 12      | 2 0           | 3 0         | 1      | 0       | 0             | 0          | 0          | 31                          | 0          | 0           | 30          | 103.33    | 100.14       | 0             | 2 0          | 0              | 0     | 0 0    | 1 1         |
| Statistics                                   | 0         | 0       | 10        | 24      | 0       |               | 1 0         | 0      | 0       | 0             | 0          | 0          | 24                          | 0          | 0           | 30          | 03 33     | 157.14       | 0             | 0 0          | 0              | 0     | 0 3    | 1 1         |
| 12 000155015501510                           | 0         | 0       | 15        | 15      | 0       |               | 0 0         | 0      | 0       | 0             | 0          | 0          | 12                          | 12         | 0           | 12          | 95.55     | 152.50       | 0             | 0 0          | 0              | 0     | 0 1    | 1 1         |
| 14 10 00 010                                 | 0         | 0       | 5         | 7       | 1       | 0             | 0 0         | 0      | 0       | 0             | 0          | 0          | 12                          | 13         | 0           | 15          | 26.67     | 150.49       | 0             | 0 0          | 0              | 0     | 0 2    | 0 1         |
| 15 ส้อยอรรมองได้เพตสั้นใ                     | 0         | 0       | 0         | 21      | 1       | 0             | 5 0         | 0      | 0       | 0             | 0          | 0          | 22                          | 0          | 0           | 20          | 72 22     | 146.07       | 0             | 0 0          | 0              | 0     | 0 2    | 1 1         |
| 16 60 fl m 3                                 | 0         | 0       | 3         | 9       |         | 0             | 0 0         | 0      | 0       | 0             | 0          | 0          | 12                          | 12         | 1           | 13          | 92.31     | 142.86       | 0             | 0 0          | 0              | 0     | 0 1    | 1 1         |
| 17 ตัลยกรรมกระคกหญิง                         | 0         | 0       | 17        | 10      | 0       | 0 0           | 0 0         | 0      | 0       | 0             | 0          | 0          | 27                          | 0          | 0           | 22          | 122.73    | 136.31       | 0             | 0 0          | 0              | 0     | 0 3    | 1 0         |
| 18 anusossumila 2                            | 0         | 0       | 0         | 16      | 3       | 5             | 0 0         | 0      | 0       | 0             | 0          | ő          | 24                          | 0          | 0           | 30          | 80        | 134.6        | 0             | 1 5          | 0              | 0     | 0 5    | 1 1         |
| 19 เฉพาะโรค                                  | 0         | 0       | 0         | 5       | 0       | 7             | 0 0         | 0      | 0       | 0             | 0          | 0          | 12                          | 0          | 0           | 30          | 40        | 132.74       | 0             | 0 6          | 0              | 0     | 0 4    | 0 1         |
| 20 พิเศษอายรกรรม 3                           | 0         | 0       | 0         | 10      | 0       | 0 0           | 0 0         | 0      | 0       | 0             | 0          | 0          | 10                          | 2          | 0           | 12          | 83.33     | 130.95       | 0             | 0 0          | 0              | 0     | 0 1    | 1 1         |
| 21 60 ปี บัน 5                               | 0         | 0       | 9         | 4       | 0       | 0 0           | 0 0         | 0      | 0       | 0             | 0          | 0          | 13                          | 0          | 1           | 13          | 100       | 127.38       | 0             | 0 0          | 0              | 2     | 0 1    | 1 1         |
| 22 อายุรกรรมหญิง 1                           | 0         | 0       | 0         | 20      | 6       | 5 2           | 1 0         | 0      | 1       | 0             | 0          | 0          | 27                          | 0          | 0           | 30          | 90        | 120.54       | 0             | 0 2          | 0              | 0     | 0 6    | 1 1         |
| 23 พิเศษอายุรกรรม 2                          | 0         | 0       | 0         | 9       | 0       | 0 0           | 0 1         | . 0    | 0       | 0             | 0          | 0          | 9                           | 0          | 3           | 12          | 75        | 117.86       | 0             | 0 0          | 0              | 0     | 0 1    | 1 1         |
| 24 ICU ศัลยกรรม                              | 0         | 0       | 0         | 0       | 0       | 12            | 0 0         | 0      | 1       | 0             | 0          | 0          | 10                          | 0          | 0           | 10          | 100       | 114.29       | 0 1           | 0 12         | 1              | 0     | 0 6    | 0 1         |
| 25 ห้องคลอด                                  | 1         | 0       | 4         | 6       | 3       | 3 0           | 5 0         | 3      | 0       | 0             | 0          | 0          | 6                           | 0          | 0           | 12          | 50        | 108.89       | 0             | 0 0          | 0              | 0     | 0 3    | 0 1         |
| 26 พิเศษอุบัติเหตุชั้น 11(ศญ)                | 0         | 0       | 3         | 2       | 0       | 0 0           | 0 0         | 0      | 0       | 0             | 0          | 0          | 5                           | 0          | 0           | 6           | 83.33     | 102.38       | 0             | 0 0          | 0              | 0     | 0 1    | 0 0         |
| 27 ICU ศัลยกรรมอุบัติเหตุ7                   | 2         | 0       | 0         | 0       | 1       | L 10          | 0 0         | 0      | 0       | 0             | 0          | 0          | 11                          | 0          | 0           | 10          | 110       | 100.95       | 0             | 1 8          | 0              | 0     | 0 6    | 0 1         |
| 28 อภิมาลผู้ป่วยทั่วใจ(CCU)                  | 1         | 0       | 0         | 0       | 1       | 8             | 0 0         | 0      | 0       | 0             | 0          | 0          | 9                           | 0          | 0           | 10          | 90        | 98.29        | 0             | 1 7          | 0              | 0     | 0 5    | 0 1         |
| 29 ศิลยยูโร                                  | 1         | 0       | 11        | 8       | 0       | 0 0           | 2 0         | 0      | 0       | 0             | 0          | 0          | 20                          | 0          | 0           | 30          | 66.67     | 98.21        | 0             | 0 0          | 0              | 0     | 0 3    | 1 1         |
| 30 ICU เค็กและทั่วไป                         | 0         | 0       | 0         | 0       | 0       | 5             | 0 0         | 0      | 0       | 0             | 0          | 0          | 5                           | 0          | 0           | 6           | 83.33     | 95.24        | 0             | 1 4          | 0              | 0     | 0 3    | 0 1         |
| 31 ICU อายุรกรรม2                            | 0         | 0       | 0         | 0       | 0       | 10            | 1 0         | 0      | 0       | 0             | 0          | 0          | 10                          | 0          | 0           | 12          | 83.33     | 95.24        | 0             | 1 9          | 0              | 0     | 0 6    | 0 1         |
| 32 WISHUSE                                   | 0         | 0       | 5         | 4       | 12      | 0             | 0 1         | 0      | 0       | 0             | 0          | 0          | 9                           | 0          | 0           | 30          | 30        | 94.05        | 0             | 0 0          | 0              | 0     | 0 1    | 1 1         |
| 35 Stroke unit                               | 0         | 0       | 0         | 0       | 13      | 2             | 0 0         | 0      | 0       | 0             | 0          | 0          | 15                          | 0          | 0           | 30          | 50        | 95.55        | 0             | 2            | 0              | 0     | 0 4    | - 1         |
| 25 ICI N0503000                              | 0         | 0       | 0         | 0       | 0       | 2 2           | 0 0         | 0      | 0       | 0             | 0          | 0          | 0                           | 0          | 0           | 8           | 62 5      | 65./1        | 0             | 1 3          | 0              | 0     | 0 4    | 0 1         |
| 26 20 21 21 21 21 21 21 21 21 21 21 21 21 21 | 0         | 0       | 0         | 6       | 4       | 0             | 0 0         | 0      | 0       | 0             | 0          | 0          | 5                           | 0          | 12          | 10          | 22 22     | 79.57        | 0             | 0 0          | 0              | 0     | 0 1    | 1 0         |
| 37 อีกวาดี                                   | 0         | 0       | 0         | 1       | 3       | 3 0           | 0 0         | 0      | 0       | 0             | 0          | 1          | 4                           | 0          | 12          | 10          | 66.67     | 64.52        | 0             | 0 0          | 0              | 0     | 0 1    | 1 1         |
| 38 สอข์อาพาธ                                 | 0         | 0       | 0         | 2       | 0       |               | 0 0         | 0      | 0       | 0             | 0          | 0          | 7                           | 0          | 0           | 18          | 11 11     | 52.38        | 0             | 0 0          | 0              | 0     | 0 1    | 0 0         |
| 39 531                                       | 6         | 9       | 132       | 305     | 66      | 5 86          | 26 9        | 4      | 4       | 0             | 0          | 1          | 585                         | 34         | 17          | 721         | 3028.63   | 4776         | 0             | 9 79         | 1              | 14    | 0 113  | 20 32       |

และ เลือกส่วนที่ส่วนที่ต้องการสั่งปริ้น โดยตั้งค่าให้มีบรรทัด และสั่งปริ้นให้เป็นหน้ากระดาษแนวนอน

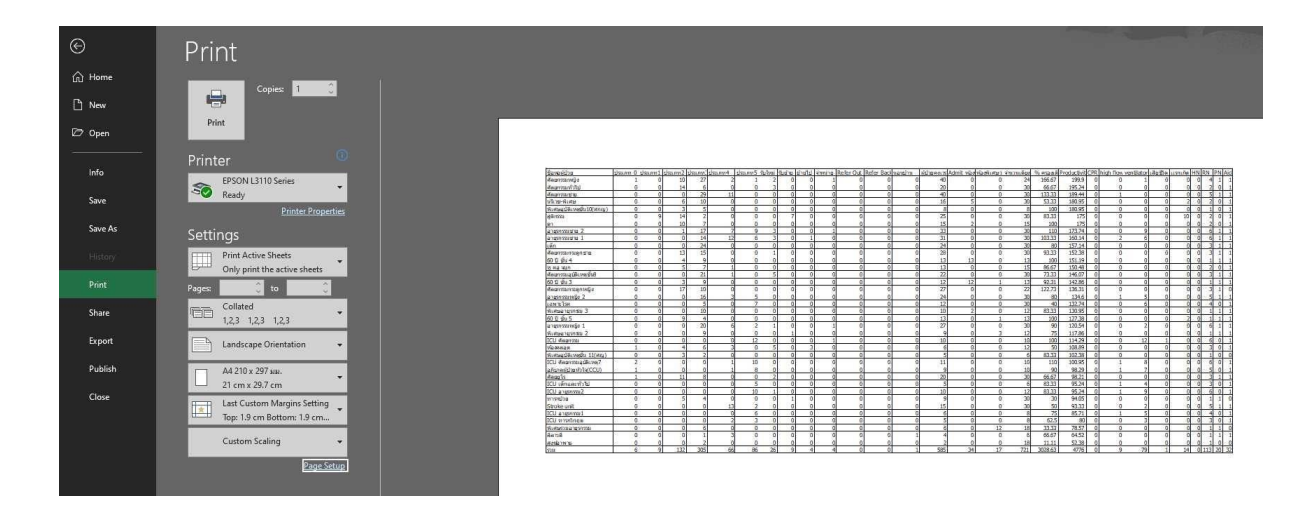

EPSON L3110 Series Properties

| เพิ่ม/ลบ เพื่อกำหนด                                                    | ขนาดกระดาษ                        | A4 210 x 297 มม       | , ×                             |
|------------------------------------------------------------------------|-----------------------------------|-----------------------|---------------------------------|
| 🗐 เอกสาร - รวดเร็ว<br>🎒 เอกสาร - คุณภาพมาตรฐาน<br>🗐 เอกสาร - คุณภาพสูง | จัดวางเอกสาร                      | () แนวตั้ง            | 🖲 แนวนอน                        |
| ีบิ2 เอกสาร - 2-Up<br>ชื่อเวลสาร - 5เมล สาร 5                          | ชนิดกระดาษ                        | กระดาษธรรมดา          | Ŷ                               |
| 🧾 เอกสาร - สเทา รวดเรว<br>🚔 เอกสาร - เทาดำ                             | ลักษณะงานพิมพ์                    | มาตรฐาน               | ~                               |
|                                                                        | เลือกสี                           | 🔾 เลือกสี             | 🖲 เทาดำ                         |
|                                                                        | การพิมพ์ 2 หน้า                   | ไม่ไข้                |                                 |
|                                                                        |                                   | ปรับแต่ง              |                                 |
|                                                                        | วิธีพืมพ์ลง 1 หน้า                | ไม่ไข้ 🗸              | จัดสาดับ                        |
|                                                                        | ร้านวน 1                          | <b>\$</b>             | 🗹 ทีละชุดสำเนา<br>🗹 ย้อนจากหลัง |
| แสดงค่ากำหนด                                                           | ลดระดับเสียงขณะ<br>แสดงตัวอย่างก่ | พิมพ์ ไม่ใ<br>อนพิมพ์ | ข้ ~                            |
| กลับสู่ค่าเริ่มต้น ปริมาณน้ำท                                          | มึก 🗌 การจัดการงานเ               | ขึ้มพ่                |                                 |

×

## 7. เข้าหน้ารายงานเหตุการณ์/ประเด็นปัญหา

| โปรแกรษการพา<br>โรง      | <b>ยาบาล</b><br>พบาบาละหาสารคาะ |         |                            |                |                  |                                |        |
|--------------------------|---------------------------------|---------|----------------------------|----------------|------------------|--------------------------------|--------|
|                          |                                 |         |                            |                |                  | หอผู้ป่วย Stroke unit 🏹 🎢 Menu | 🗙 Exit |
| MENU                     |                                 | ข้อมูลเ | การพยาบาลของเวรล่าสุด [ 13 | -06-2566 16:01 | :01 u. ]         |                                |        |
| ลงข้อมูล                 | ไม่องเดียง                      | 0       | ลงเดียงแล้ว                | 11             | เดียงทั้งหมด     | 11                             |        |
|                          | ผู้ป่วยเภท 0 นอนบ้าน            | 11      | ประเภท 1 ฟักฟื้น           | 0              | ประเภท 2 ปานกลาง | 0                              |        |
| ข้านวนผู้ป่วย/อัตรากำลัง | ประเภท 3 กึ่งหนัก               | 0       | ประเภท 4 หนัก              | 0              | ประเภท 5 วิกฤต   | 0                              |        |
| สามารถแบบการครับโลยเอีย  | ผู้ป่วย CPR                     | 0       | ใช้เครื่องช่วยหายใจ        | 0              | ผู้ป่วยรับใหม่   | 1                              |        |
| ปัญหา                    | ผู้ป่วยรับย้าย                  | 0       | ผู้ป่วยย้ายไป              | 0              | ผู้ปีวยจำหน่าย   | 0                              |        |
|                          | ผู้ป่วยเสียชีวิต                | 0       | ผู้ป่วยแรกเกิด             | 0              | ห้วหน้าพยาบาล HN | 0                              |        |
| รายงาน                   | พยาบาลวิชาชีพ RN                | 0       | พยาบาลเหคนิค TN            | 0              | ผู้ช่วยพยาบาล PN | 0                              |        |

## 8. เพิ่มเหตุการณ์

|       | TU-11 | ∩<∻∩ | <b>ารพยาบ</b> า<br>โรงพบาบา | 1 <b>2</b> | 1 <del>6</del> ' |             |                |                        |                                        |
|-------|-------|------|-----------------------------|------------|------------------|-------------|----------------|------------------------|----------------------------------------|
|       |       |      |                             |            |                  |             | หอผู้ป่วย IC   | CU ศัลยกร <sup>.</sup> | รมอุบัติเหตุ7 🕅 <sup>Menu</sup> 💌 Exit |
|       |       |      |                             | วันที่     | เลือกวันที่      | เรียกข้อมูล | เพิ่มเหตุการณ์ |                        |                                        |
| สำดับ | วันที | เวลา | เหตุการณ์                   | หน่วยงาน   | ประเด็นปัญหา     | รายละเอียด  | วิธีแก้ไข      | สถานะ                  | ประเด็นส่งต่อ/ช้อเสนอแนะ               |

9. เพิ่มเหตุการณ์โดย ลงวันที่ เวลา รายละเอียดต่างๆ

|                       | หอผู้ป่วย IC                | U ศัลยกรรมอุบัติเหตุ7 <mark>กิ<sup>Menu</sup></mark> |
|-----------------------|-----------------------------|------------------------------------------------------|
| วันที่ :              | 06/06/2023                  |                                                      |
| ເວລາ :                | 15.42                       |                                                      |
| เหตุการณ์ :           | ี ปกติ<br>€พบบัญหา          |                                                      |
| หน่วยงาน :            | ICU ศัลยกรรมอุบัติเหตุ7 🗸 🗸 |                                                      |
| ประเด็นปัญหา/สาเหตุ : | ทรัพย์สินสูญหาย 🗸           |                                                      |
| รายละเอียดของปัญหา:   | ของหาย                      |                                                      |
| แนวทางแก้ไขปัญหา:     | แจ้งความ                    |                                                      |
| สถานะเหตุการณ์ :      | ⊂เสร็จสิ้น<br>®ส่งต่อ       |                                                      |
| ปะเด็นส่งต่อ:         | ดูแลความปลอดภัยเพิ่ม        |                                                      |

## 10. บันทึกข้อมูลสำเร็จ

|       | FU-silns.  | ษ∩าร<br>ไ | พบาบาว<br>โรงพบาบาวอเหาะ | รารดาษ      |              |                 |             |           |                                               |
|-------|------------|-----------|--------------------------|-------------|--------------|-----------------|-------------|-----------|-----------------------------------------------|
|       |            |           |                          |             |              | หอผู้ป่ว        | วย ICU ศัลย | มกรรมอุบั | ดิเหตุ7 <mark>กิ<sup>Menu</sup> S</mark> Exit |
|       |            |           | วันที่                   | 06/06/2023  | เรียกข้อมูล  | เพิ่มเหตุการณ์  | Print       |           |                                               |
| ลำดับ | วันที      | เวลา      | เหตุการณ์                | หน่วยงาน    | ประเด็นปัญหา | รายละเอียด      | วิธีแก้ไข   | สถานะ     | ประเด็นส่งต่อ/ข้อเสนอแนะ                      |
| 1     | 2023-06-06 | 15.42     | ICU ศัลยกรรมอุบัติเห     | ตุ7 พบปัญหา | ของหาย       | ทรัพย์สินสูญหาย | แจ้งความ    | ส่งต่อ    | ดูแลความปลอดภัยเพิ่ม                          |

## 11. สั่งปริ้นเอกสารโดยกด ปริ้น

|       | FU-siins.  | ษ∩า<<br>ไ | <b>ພະນາບາລ</b><br>ໂຈນພາບາລະເຊາສາ | รดาษ       |              |                  |             |           |                          |
|-------|------------|-----------|----------------------------------|------------|--------------|------------------|-------------|-----------|--------------------------|
|       |            |           |                                  |            |              | หอผู้ป่า         | อย ICU ศัลย | มกรรมอุบั | ดิเหตุ7 🦳 Menu 🛛 🗷 Exit  |
|       |            |           | วันที่                           | 06/06/2023 | เรียกข้อมูล  | ล เพิ่มเหตุการณ์ | Print       |           |                          |
| ลำดับ | วันที่     | เวลา      | เหตุการณ์                        | หน่วยงาน   | ประเด็นปัญหา | รายละเอียด       | วิธีแก้ไข   | สถานะ     | ประเด็นส่งด่อ/ข้อเสนอแนะ |
| 1     | 2023-06-06 | 15.42     | ICU ศัลยกรรมอุบัติเหตุ7          | พบปัญหา    | ของหาย       | ทรัพย์สินสูญหาย  | แจ้งความ    | ส่งต่อ    | ดูแลความปลอดภัยเพิ่ม     |

# 12. เมื่อกดคำสั่งปริ้นจะแสดง ข้อมูลดังนี้

|                                                                       |                                                         |                                                           |                                                         | แนสรุปราธงานเวร    | יעאורחורני       | นาล โรงพยามาลเกง  | าสารตาม      |        |                              |
|-----------------------------------------------------------------------|---------------------------------------------------------|-----------------------------------------------------------|---------------------------------------------------------|--------------------|------------------|-------------------|--------------|--------|------------------------------|
|                                                                       |                                                         |                                                           |                                                         |                    | านที่ 2023       | -06-06            |              |        |                              |
| ñu.                                                                   | 5.4                                                     | 1087                                                      | เหตุการณ์                                               | พม่วย<br>สาม       | ประเด็ม<br>ปัญหา | าาเคเลียด         | รื่อเป็น     | dense. | ประเด็นส่งต่อ/ช้องส<br>พระเพ |
| 2023-06-                                                              |                                                         | 35.42                                                     | เป็น สังหา                                              | рбляк ис           | n: 10.000        | พรัพเป็น<br>การกา | มลัง<br>ความ | śsia   | ลูแลครามร่องคภัณคือ          |
| 2023-06- 15.23 สีหารสี work                                           | 15.25 มีสารศั พบไ                                       | Revail work                                               | word                                                    | NI                 | ก เชิมชื่ม       | dahah             | สัมพิมา      | data   |                              |
| ผู้รับรายงางการ<br>สร้างสวายุเหลาะ<br>สวามร้วยผู้เหลาการพยาบาท ความร่ | ผู้วับรายงางเวรตรวงการ<br>หัวหน้ากลุ่มงานการพราบาล ความ | ผู้วับรายสาหงวรครวงการ<br>หัวหน้ากลุ่มสามการหมาบาล ความม่ | ผู้รับรายงานเวรตรวชการ<br>หัวหน้ากลุ่มงานการพยาบาต ความ | มาร<br>มาราช ความไ | e 716            | โตเห็นเพิ่มส่ม    | i.           | errai  | ອເອັນເຈັນສັນ                 |
| 1<br><br>2                                                            | 2                                                       | 2                                                         | 1                                                       |                    |                  |                   |              |        |                              |
| ()                                                                    |                                                         | )                                                         |                                                         |                    |                  | จรับหน้าหลางกาม   |              | Edmo   | สารการสารการสารการสาร        |
|                                                                       |                                                         |                                                           |                                                         |                    |                  |                   |              |        |                              |
|                                                                       |                                                         |                                                           |                                                         |                    |                  |                   |              |        |                              |
|                                                                       |                                                         |                                                           |                                                         |                    |                  |                   |              |        |                              |
|                                                                       |                                                         |                                                           |                                                         |                    |                  |                   |              |        |                              |
|                                                                       |                                                         |                                                           |                                                         |                    |                  |                   |              |        |                              |
|                                                                       |                                                         |                                                           |                                                         |                    |                  |                   |              |        |                              |
|                                                                       |                                                         |                                                           |                                                         |                    |                  |                   |              |        |                              |
|                                                                       |                                                         |                                                           |                                                         |                    |                  |                   |              |        |                              |